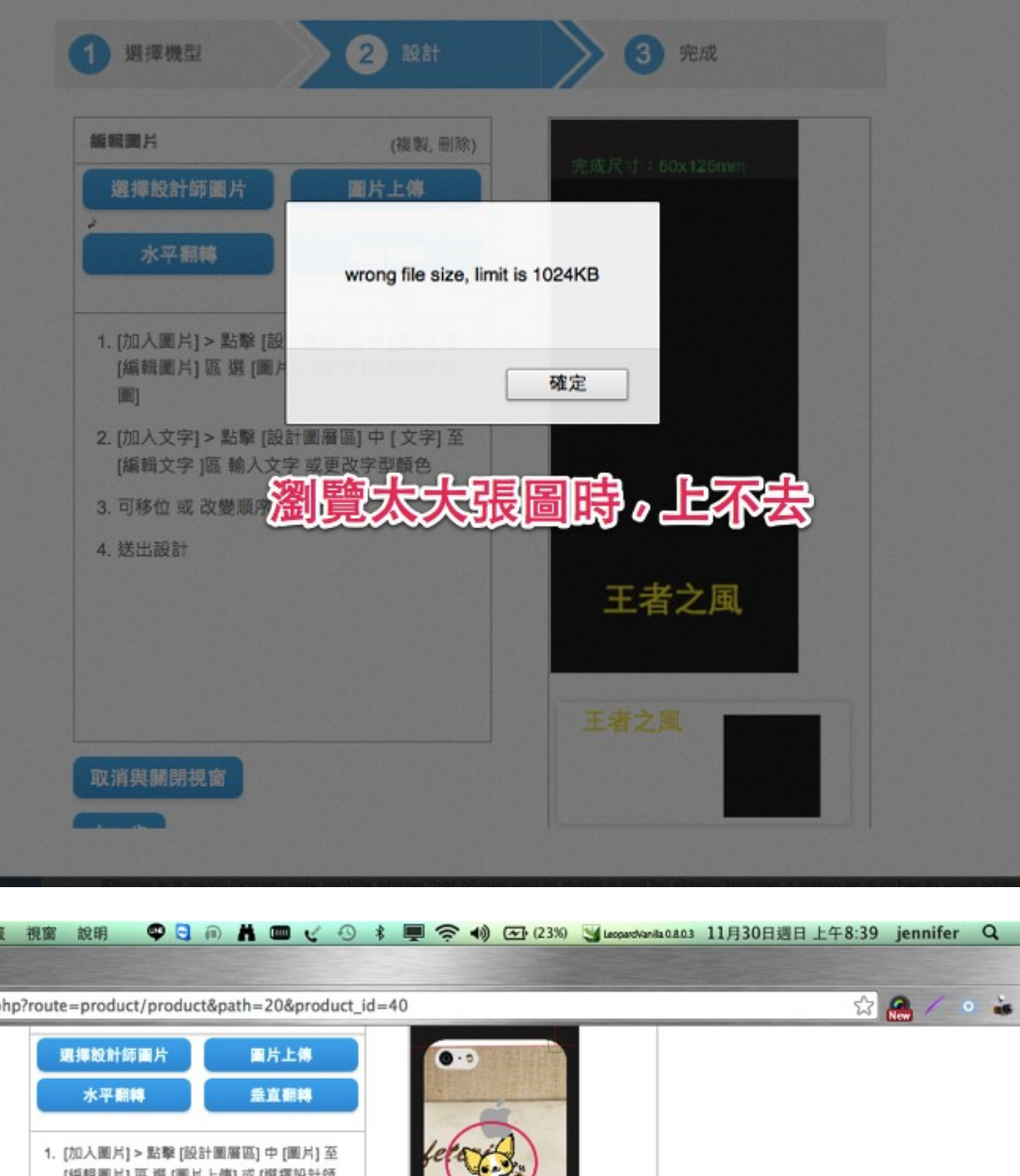

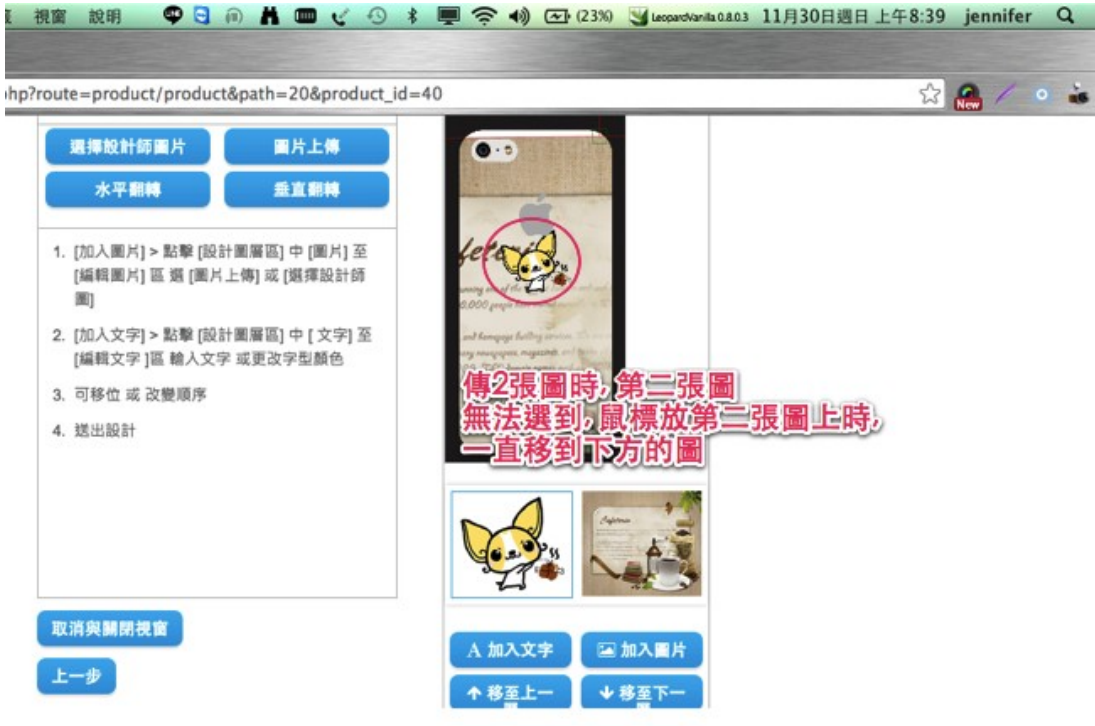

| 頁 » 購物車 | 內的商品                                     |
|---------|------------------------------------------|
| 圖片      | 品名                                       |
|         | iPhone-J<br>- 打印鏈接: http://my.works.tw/1 |
|         | - 型號背景: iphone5/5s                       |

購物車頁的 打印鏈接(可以LINK)

結帳最後一頁的 (無法 LINK)~請加上,並兩邊都更改文字 品名型號數量 價格合計 iPhone-J

- 打印鏈接: http://my.works.tw/1..

- 型號背景: iphone5/5s
- 打印鏈接: → 預覽客製圖
- 型號背景:→機殼型號

/index.php?route=product/product&path=20&product\_id=40

| 編輯文字                    | (複製,                                             | 删除)           |
|-------------------------|--------------------------------------------------|---------------|
| *文字:<br>字型:             | New Text                                         |               |
| 顏色:                     | #000000<br>無法下拉(顏色)                              |               |
| 1. [加入圖)<br>[編輯圖)<br>圖] | 러] > 點擊 [設計圖層區] 中 [圖片]<br>러] 區 選 [圖片上傳] 或 [選擇設計( | 至<br>新        |
| 2. [加入文章<br>[編輯文章       | 字] > 點擊 [設計圖層區] 中 [ 文字]<br>字 ]區 輸入文字 或更改字型颜色     | 至             |
| 3. 可移位 5                | 或 改變順序                                           | New Text      |
| 4. 送出設計                 | t                                                |               |
|                         |                                                  | A 加入文字 🖾 加入圖片 |

| 品牌:Apple           |               |          |              |
|--------------------|---------------|----------|--------------|
| 型 號: product -J    |               |          |              |
| 軍存狀態: 有庫存          |               |          |              |
| 銷售價: \$101         | <b>嗟罗數</b> 星, | 4        |              |
| dil社由□ th iBhone I | <b>炳貝</b> 數重: | 1        | -            |
| 剧迫自己的 IF none-J    |               | <b>a</b> | 加入購物車        |
| 總價: \$101 (預覽您的商品) | [             |          | -            |
|                    | (40)          | ATI      | ( <b>a</b> ) |
|                    | 纹             |          | 日本語          |

| /works.tw/14A0402/index.php?route=checkout/checkout                                    |                               | ଦ୍ର 🏠 🕵 |
|----------------------------------------------------------------------------------------|-------------------------------|---------|
| ShowStyle<br>Online Shopping 合 客製我的手機殻 ⊙                                               | 精選設計師款 ⊙ 關於秀色 最新              | が消息     |
|                                                                                        | 結帳                            |         |
| 首頁 » 購物車 » 結帳<br>第1步: 結帳選項                                                             |                               |         |
| 第2步: 運單地址                                                                              |                               |         |
| ● 使用現存地址<br>三重正義客服中心-客服中心,正義北路234號2樓,,(241)三重區,新北市<br>Jennifer,介壽路288號7F,,(330)桃園市,桃園縣 | 門市的地址不可暫存(止一個)<br>…能否結帳後自動清除? | 客人的地址)  |
| ◎ 添加一個新地址                                                                              |                               |         |

-

[14/11/30 上午 12:48:41] hong: 門市結賬人員 登陸地址 http://my.works.tw/14A0402/index.php?route=account/login2 賬號同門市人員賬號一樣,密碼默認都是 1111

門市(查帳)收款帳號登入 → 只有一件事 →更改訂單狀態 [可看<mark>[現金 / 未付款]</mark>訂單] & 去按下 [已付款] 按鈕 作用 & 若該 USER 退貨, 跑到門市去, 也用此帳密登入, 更改狀態 [己退貨]

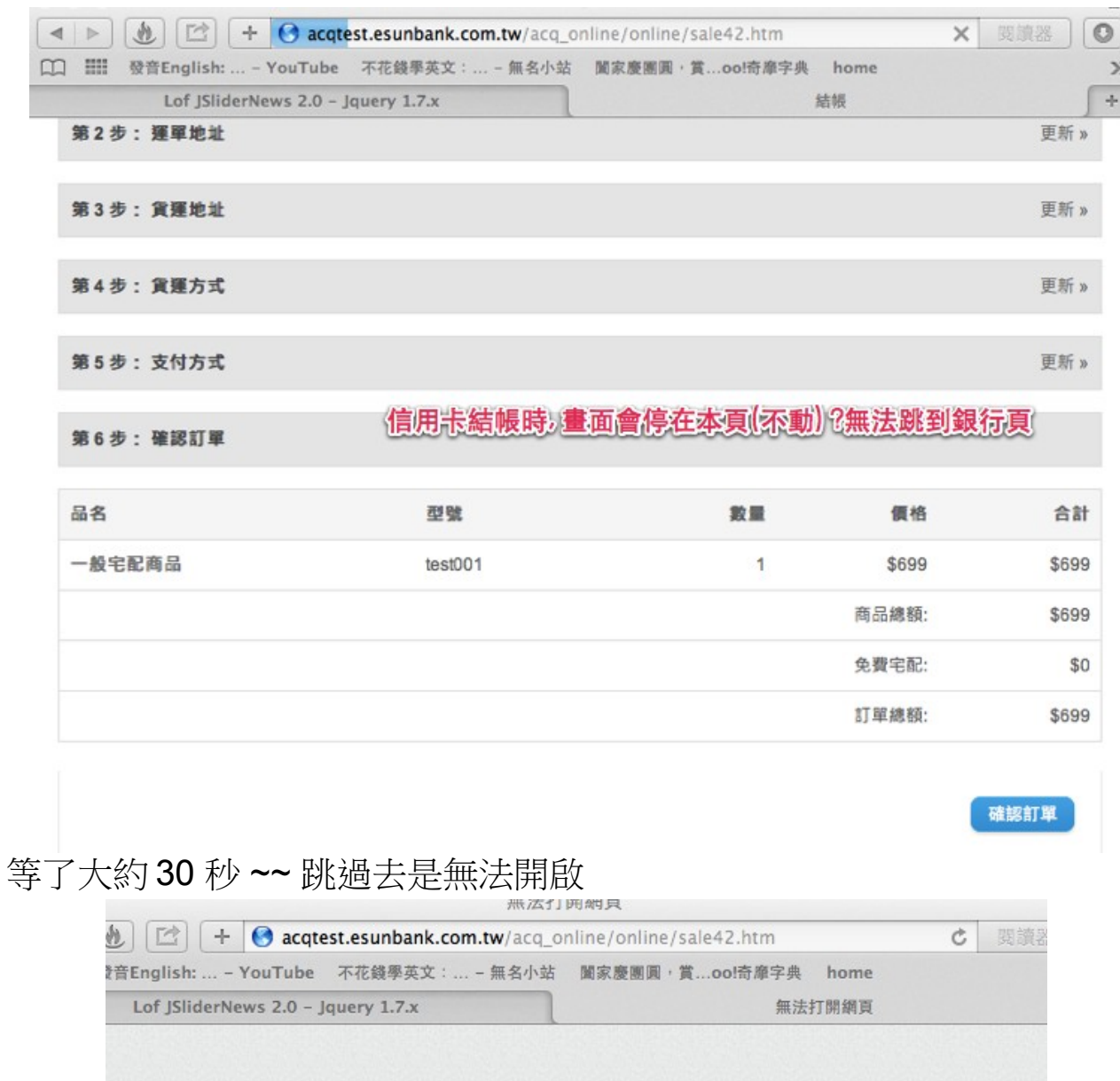

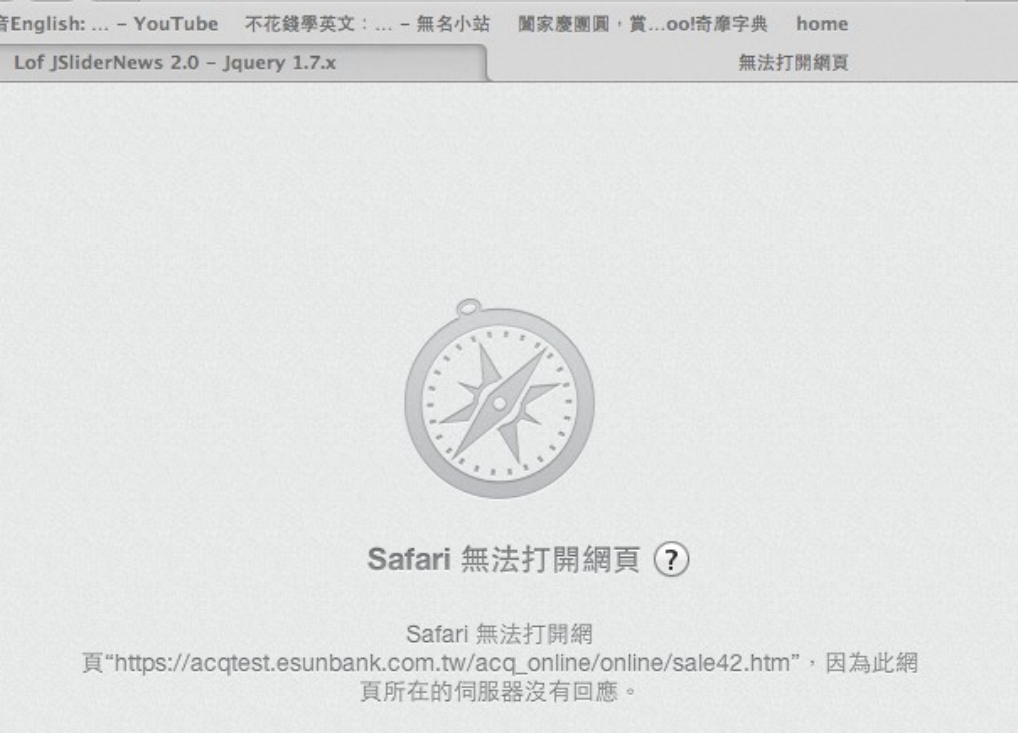

\*\*優惠券\*\*

1.批次發出離線使用的功能 OK, 但還有一功能是可發給 (所有 一般會員(非門市)) (存在會員中心 我的折價券)的地方 >> 設定是否發出 給 全部會員 (不用單一給)

2.會員資料匯出 (CSV) — 可多次匯出

3.每一門市據點有一櫃台編號可審核現金交易確認

門市取貨會員 (至門市櫃台退貨時),櫃台可將訂單取消→關連應收帳款(報表)
4.圖檔檔名 (編碼規則)→(訂單編號+圖檔編號)

| my.works.tw/14A0402/index.php?route=pcpb/view&token=1417309064 儲存為: 1417309064.png |                                                                                |                                                                                                    |      |  |  |  |
|------------------------------------------------------------------------------------|--------------------------------------------------------------------------------|----------------------------------------------------------------------------------------------------|------|--|--|--|
| Sony_Z                                                                             | <ul> <li>▲ ▶ 器 ■ ■</li> <li>■ #好項目</li> <li>■ Drophox</li> </ul>               | ■ ] ( III マ ) ( III Downloads<br>今天                                                                                 | ; (  |  |  |  |
|                                                                                    | QQQQQ<br>Desktop                                                               | ■ 14173090X800.phg<br>昨天<br>■ DB_14100品平台.ods<br>前7天                                                                |      |  |  |  |
|                                                                                    | Vilities<br>Maintenance Tools                                                  | <ul> <li>□ 大圖上不了.png</li> <li>14171802x600.png</li> <li>□ 上傳圖時.png</li> <li>□ 置中?.png</li> <li>□ 置中?.png</li> </ul> |      |  |  |  |
|                                                                                    | <ul> <li>Downloads</li> <li>Pictures</li> <li>設備</li> <li>IENNIFER2</li> </ul> | <ul> <li>B.p.ng</li> <li>BlackColor.png</li> <li>圖出不來了.png</li> <li>IMG_28111142.png</li> </ul>                     |      |  |  |  |
|                                                                                    | 新增檔案夾                                                                          |                                                                                                    | 取消儲存 |  |  |  |

5.定時同步至印刷廠 FTP (同步資訊)

訂單的 EXCEL (檔名:日期時間) & 圖檔(檔名:訂單編號+圖檔編號)

6.三份報表 (可匯出)

7.會員(可匯出)